## Access Reaching Teens 1<sup>st</sup> Edition Videos

From AAP Library:

- 1. Go to https://www.aap.org/en/my-account/products-subscriptions/library/
- 2. Enter your AAP credentials and click the "Login" button

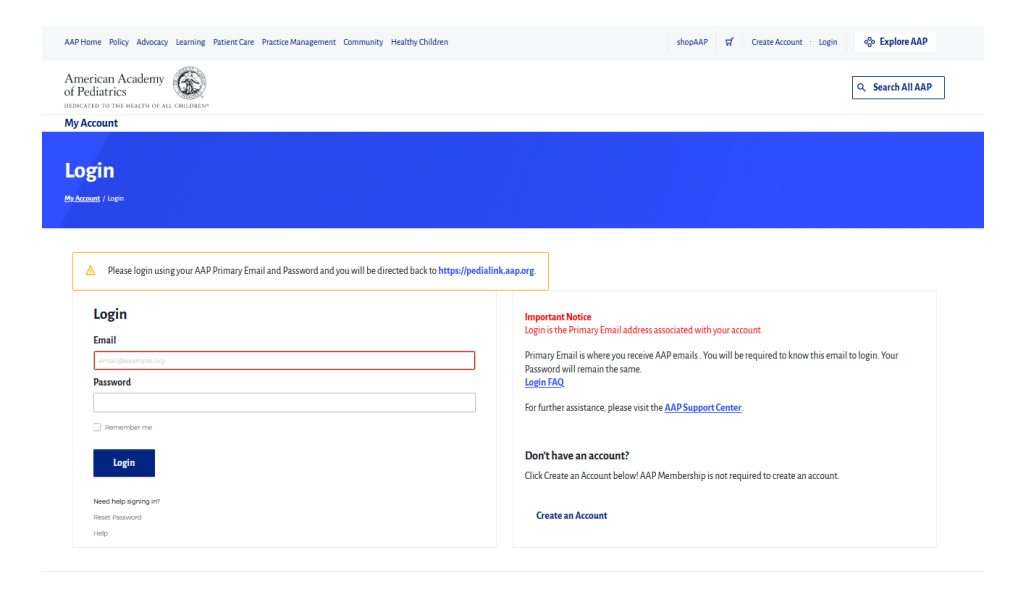

3. From the AAP Library, locate the product or subscription you would like to access, and click on the corresponding Open button.

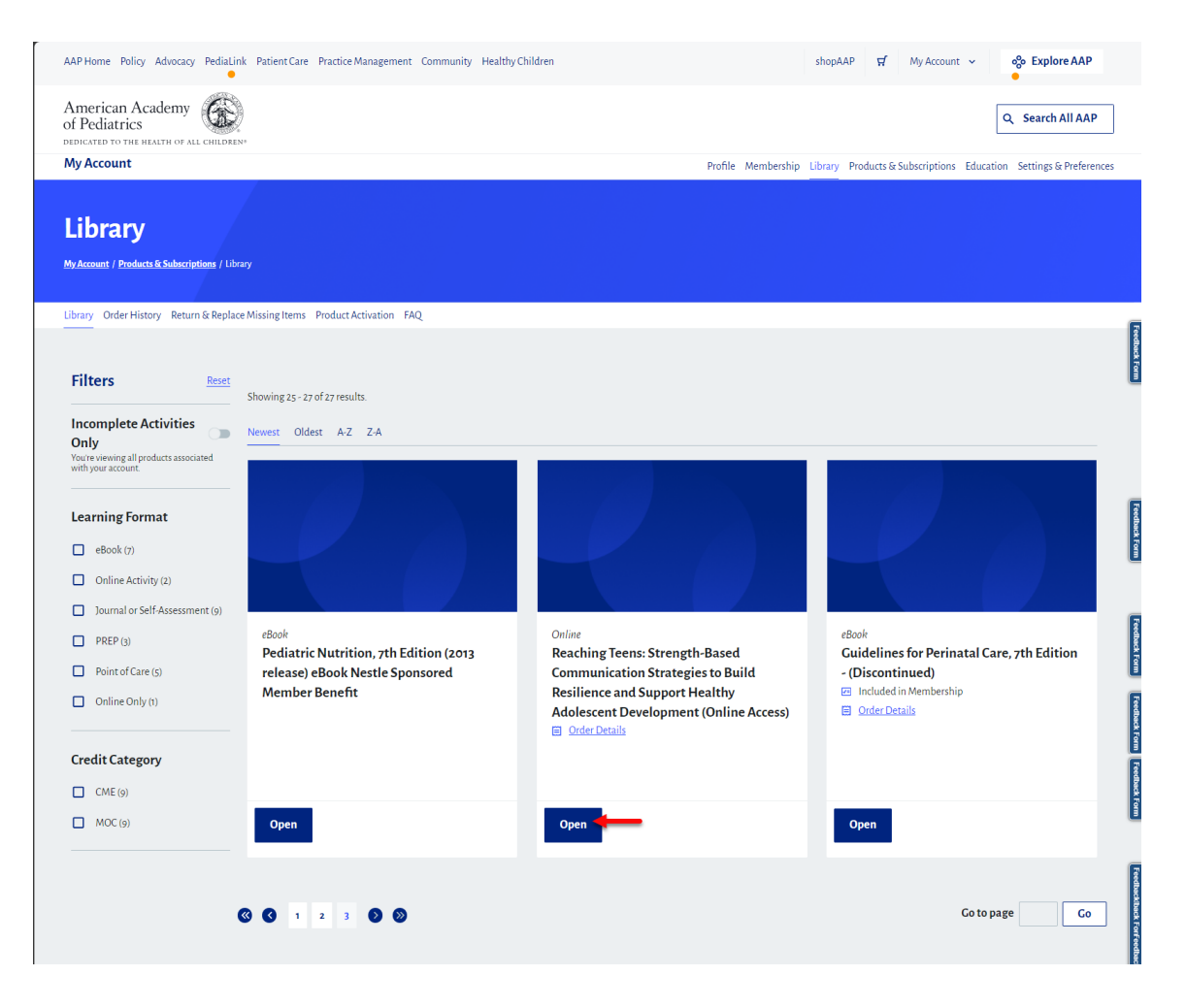

## From Reaching Teens, 1<sup>st</sup> Edition Home Page

- 1. Go to <u>https://www.aap.org/reachingteens</u>
- 2. From the Reaching Teens 1<sup>st</sup> Edition landing page, you will be able to navigate to certain areas, depending on which type of contents you were looking to access. There will be a dedicated tile for Accessing Videos and Patient Handouts.

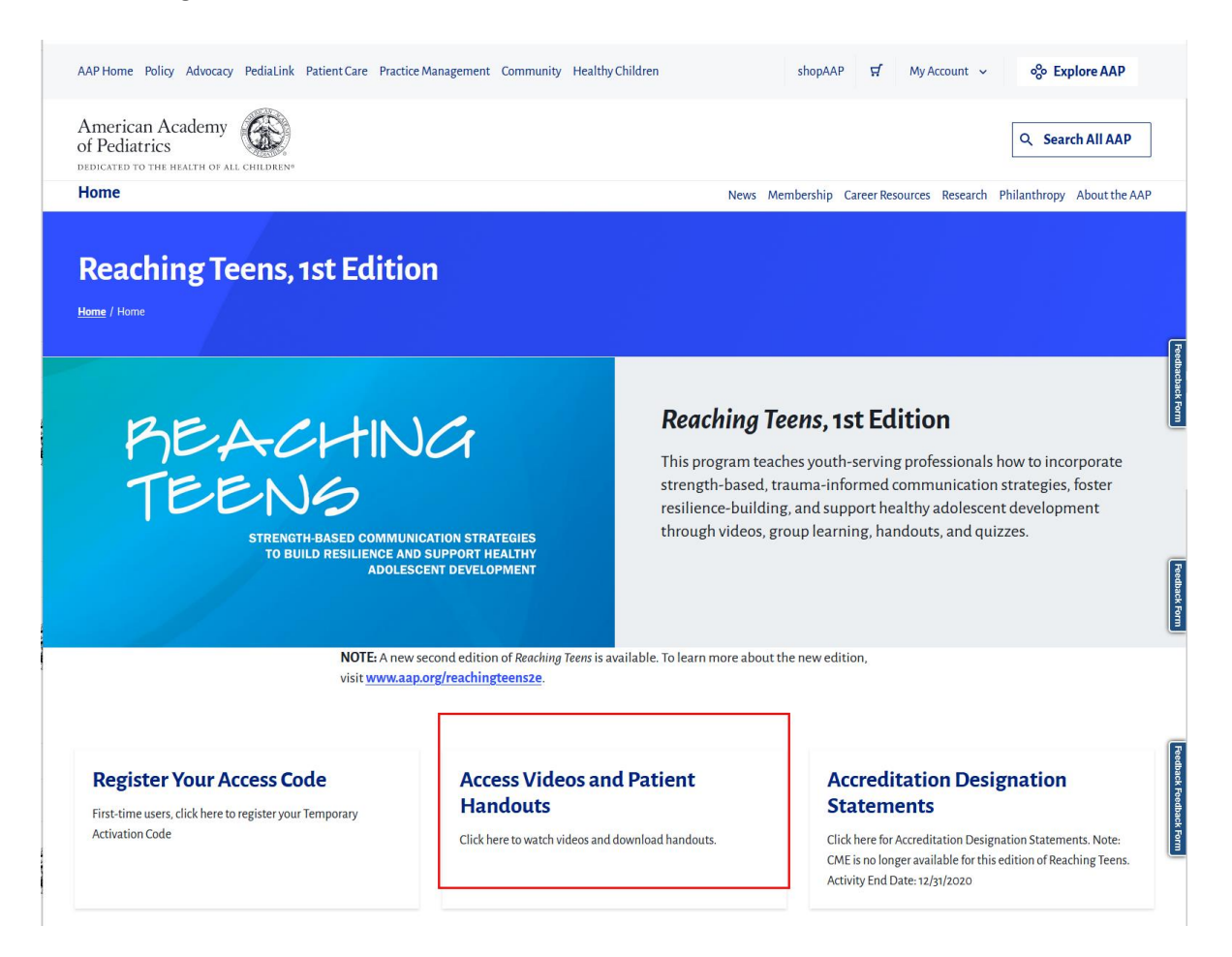

3. If prompted to login, enter your AAP credentials and click the "Login" button

| fome Policy Advocacy PediaLink Patient Care Practice Management Community Healthy Children | shopAAP 🛒 Create Account - Login 🗞 Explore A                                                                                                    |
|--------------------------------------------------------------------------------------------|----------------------------------------------------------------------------------------------------|
| erican Academy                                                                             | Q Search All A                                                                                                    |
| Account                                                                                    |                                                                                                    |
|                                                                                            |                                                                                                    |
| gin                                                                                        |                                                                                                    |
| count / Login                                                                              |                                                                                                    |
|                                                                                            |                                                                                                    |
|                                                                                            |                                                                                                    |
| Login                                                                                      | Login Help                                                                                                    |
| Login                                                                                      | Login help                                                                                                    |
| Email                                                                                      | Important Notice                                                                                                    |
| Engli<br>Email<br>email@enantple.org                                                       | Important Notice<br>Login is the Primary Email address associated with your account.                                                                                                    |
| Engil<br>Email<br>email@exemple.org<br>Password                                            | Important Notice Login is the Primary Email address associated with your account. Primary Email is where you receive AAP emails. You will be required to know this email to login. Your Passaword will email the same for further assistance please wish the AAP Support Center or Login.                                                                                                    |
| Engil Email email@exemple.org Password ©                                                   | Important Notice Information Important Notice Login is the Primary Email address associated with your account. Primary Email is where you receive AAP emails. You will be required to know this email to login. Your Password will remain the same. For further assistance, please visit the <u>AAP Support Center</u> or <u>Login</u> <u>FAQ</u> .                                                                                                    |
| Engli Email email@exemple.org Password Remember me.                                        | Important Notice Important Notice Important Notice Important Notice Important Notice Important Notice Important Notice Important State Primary Email address associated with your account. Primary Email Is where you receive AAP emails. You will be required to know this email to login. Your Password will remain the same. For further assistance, please visit the <u>AAP Support Center</u> or <u>Login</u> <u>FAQ</u> Don't have an account?             |
| Engli Email email@exemple.org Password emeilementer.me                                     | Important Notice Important Notice Important Notice Important Notice Important Notice Important Notice Important Notice Primary Email is where you receive AAP emails. You will be required to know this email to login. Your Password will remain the same. For further assistance, please visit the <u>AAP Support Center</u> or <u>Login</u> EAQ Don't have an account? Click Create an Account below! AAP Membership is not required to create an account.    |
| Engli Email email@exemple.org Password Cogin Login Login                                   | Important Notice Important Notice Login is the Primary Email address associated with your account. Primary Email is where you receive AAP emails. You will be required to know this email to login. Your Password will remain the same. For further assistance, please visit the <u>AAP Support Center</u> or <u>Login</u> <u>FAQ</u> Don't have an account? Click Create an Account below! AAP Membership is not required to create an account.                 |
| Engli Email Email Email Email Email Email Password Cogin Need help signing int             | Important Notice Important Notice Using the Primary Email address associated with your account. Primary Email is where you receive AAP emails. You will be required to know this email to login. Your Password will remain the same. For further assistance, please visit the <u>AAP Support Center</u> or <u>Login</u> <u>FAQ</u> Don't have an account? Click Create an Account below! AAP Membership is not required to create an account.                    |
| Eugrit Email Email Email Email Password Cogin Cogin Need help signing int Reset Password   | Important Notice Important Notice Using the Primary Email address associated with your account. Primary Email is where you receive AAP emails. You will be required to know this email to login. Your Password will remain the same. For further assistance, please visit the <u>AAP Support Center</u> or <u>Login</u> <u>FAQ</u> Don't have an account? Circle Create an Account below! AAP Membership is not required to create an account. Create an Account |

4. From the Videos and Handouts landing page, you will be able view contents of the Reaching Teens material as arranged by the various Sections.

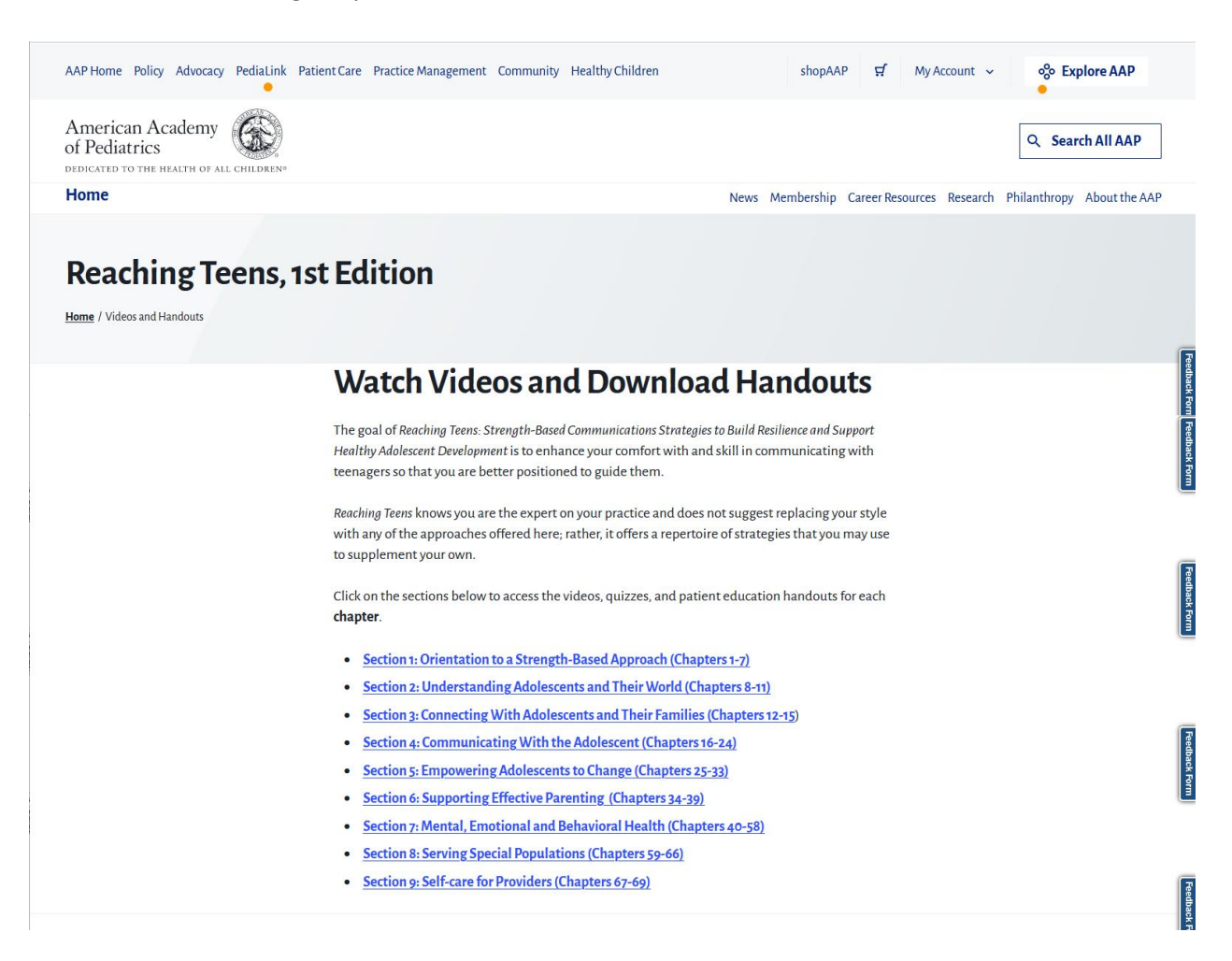

5. The Section List page contains a listing of all the topics and links to the corresponding videos.

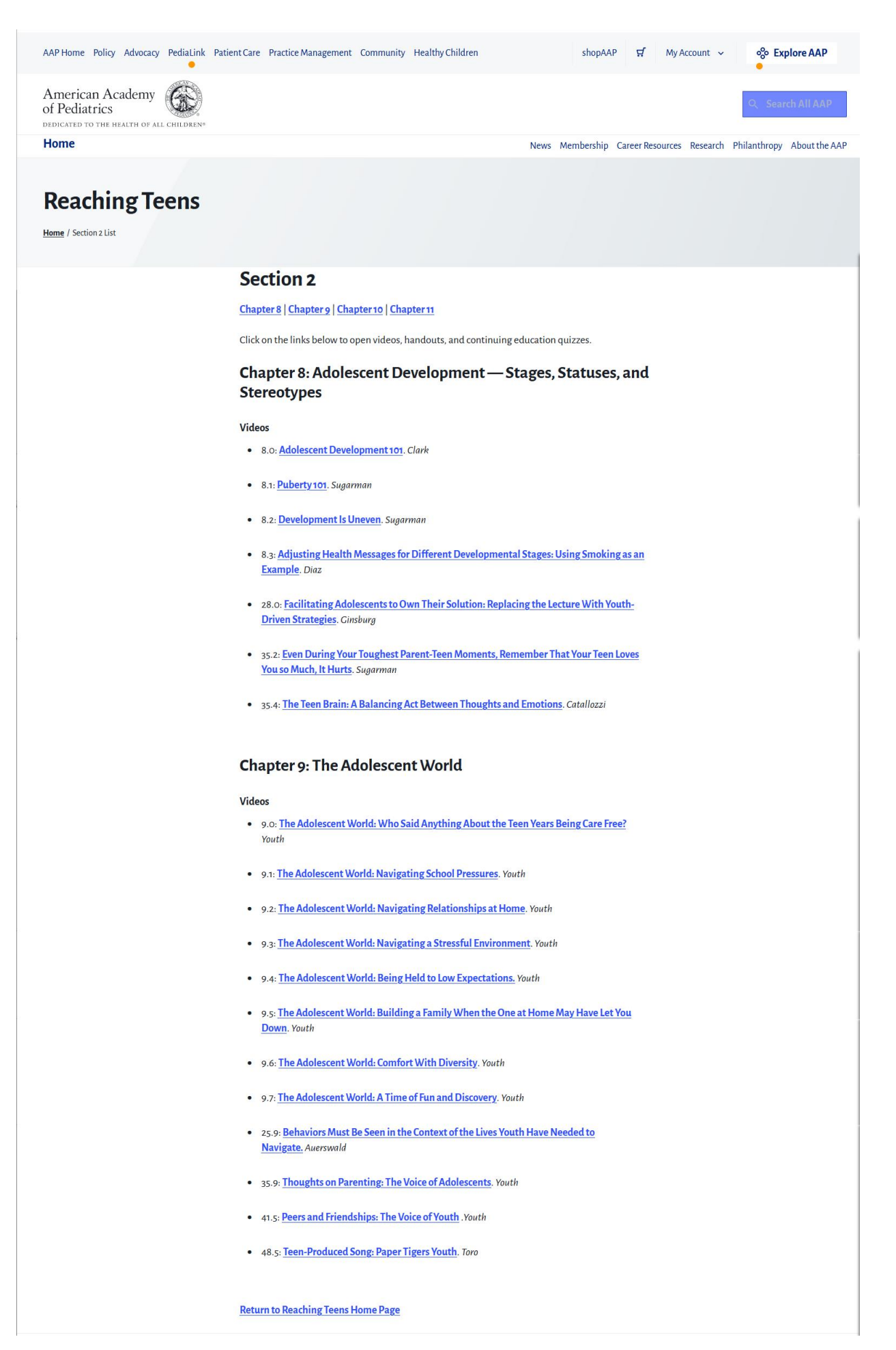

6. Video Content will open in a dedicated page for viewing the media. You can use the playback controls to view the contents, or click the link for the Section List to return to the list of topics.

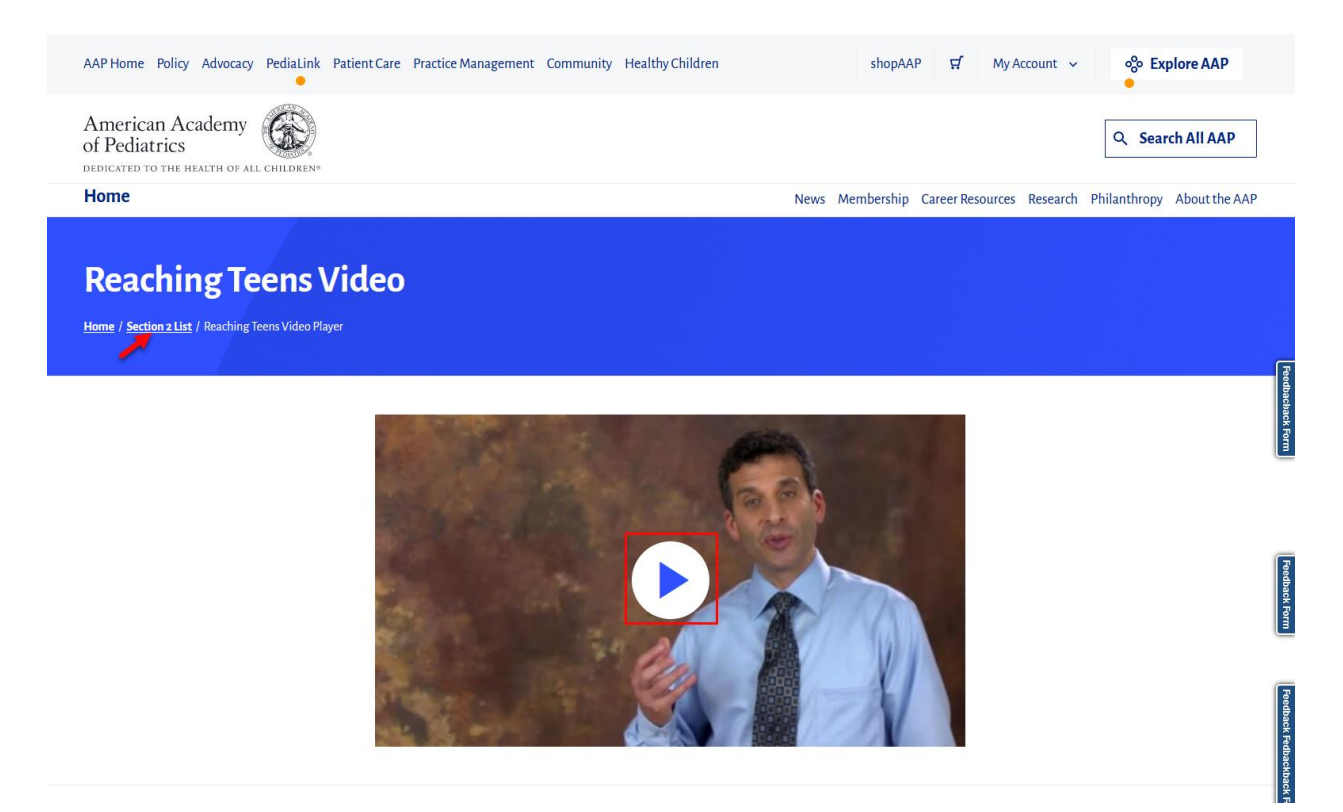

If these steps were used to correct an issue but the issue persists, please contact Member and Customer Care at 800.433.9016 or email us at mcc@aap.org for further assistance